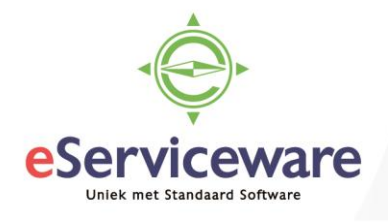

Btw

## BTW voor privé gebruik boeken

Bij het gebruik van bijvoorbeeld een 'Auto van de zaak' moet er BTW worden aangegeven. Dit is een afwijkend tarief ten opzichte van de reguliere tarieven in Visma.net. In onderstaand voorbeeld gaan we uit van een privé auto van €50.000,- waarvan 2.7% BTW (€1350,- ) moet worden aangegeven. De volgende stappen dient u te ondernemen om dit op uw BTW-aangifte te zetten.

Ga naar het Venster BTW en kies voor de BTW-code 1D. In het veld BTW-tarief zal nog geen tarief zijn ingevuld. Vul hier 2.7% in en kies voor opslaan.

|               | -code: 1D - Binnenlandse verkoop (prive) $p$<br>schrijving: Binnenlandse verkoop (prive) |                  |                | Berekenen op:             | Netto                                       |   |  |  |
|---------------|------------------------------------------------------------------------------------------|------------------|----------------|---------------------------|---------------------------------------------|---|--|--|
| Omschrijving: |                                                                                          |                  |                | Betalingskorting:         | Heeft geen invloed op het belastbaar bedr 👻 |   |  |  |
| Soort btw:    | Btw                                                                                      |                  | *              |                           | Uitsluiten van btw-op-btw berekening        |   |  |  |
|               | 🗌 Gedeeltelijk aftrekba                                                                  | re btw           |                | Belastingkantoor:         | 49998 - Belastingdienst                     |   |  |  |
|               | Btw-verlegging                                                                           | Uitgestelde b    | tw             | Ongeldig na:              |                                             |   |  |  |
|               | Statistische btw                                                                         | Vanuit btw-fa    | ctuur invoeren | EU-rapportcode:           | 3.                                          |   |  |  |
|               | Meenemen in totaal                                                                       | vrijgestelde BTW |                | Documenttekst:            |                                             |   |  |  |
|               | 🕑 Meenemen in totaal                                                                     | belastbaar btw   |                | Standaard-niet-voorraada. |                                             | Q |  |  |
|               |                                                                                          |                  |                | o                         | Db.: 00/                                    |   |  |  |

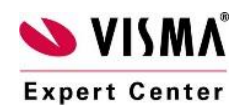

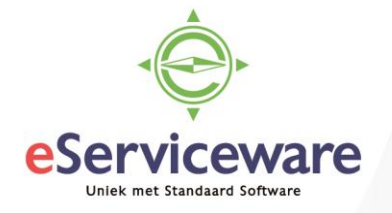

Om vervolgens de boeking te maken gaat naar BTW-correctie en kiest u voor toevoegen.

- -Selecteer bij Soort 'Btw voor verkoop aanpassen'
- Kies bij belastingkantoor: Belastingdienst -
- Voer de BTW-periode in
- Voer een omschrijving in
- Voer het bedrag in (€1350,-) -

Vervolgens kies u in de regel voor het plusteken.

- -Voer BTW-code 1D in
- Voer het belastbaar bedrag in (€50.000,-) -
- Voer het BTW-gebied in \_
- Voer ook de juiste tegenrekening in. \_

- Dit kunt u doen in de tab 'Financiële gegevens'.
- Kies vervolgens voor vrijgeven en de BTW wordt geboekt op uw aangifte.

**Btw-correctie** 

| ← OPSL                               | AAN EN SLU | JITEN                 |                | + 🖬              | р.К                  | <            | > VRIJO        | GEVEN       | FEGENBO | EKEN |       |
|--------------------------------------|------------|-----------------------|----------------|------------------|----------------------|--------------|----------------|-------------|---------|------|-------|
| Soort:                               | Btw voo    | r verkoc <del>-</del> | Organisati     | e: 1 - V         | /N - Your Garden     | Q            | Valuta:        | EUR         | 1,00    | Ŧ    | BASIS |
| Referentienr.                        | : NIEUW    | Q                     | * Belastingk   | antoor: 4999     | 98 - Belastingdienst |              | Saldo:         | 1           | 350,00  |      |       |
| Status:                              | In balan   | S                     | * TaxPeriod:   | 02-2             | 2019 p               |              | Bedrag:        | 1           | 350,00  |      |       |
| Blokkeren                            |            | eren                  | * Datum:       | 28-2             | -2019 👻              |              |                |             |         |      |       |
|                                      |            |                       | Omschrijvi     | ng: BTV          | V Privé auto         |              |                |             |         |      |       |
| DOCUMENTGEGEVENS FINANCIËLE GEGEVENS |            |                       |                |                  |                      |              |                |             |         |      |       |
| c +                                  | × ⊨        | x                     |                |                  |                      |              |                |             |         |      |       |
| Btw-<br>code                         | Btw-tarief | Belastbaa<br>bedrag   | Btw-<br>bedrag | * Btw-<br>gebied | *Rekening            | * Subrek.    |                | Omschrijvin | 9       |      |       |
| > 1D                                 | 2,700000   | 50.000,00             | 1.350,00       |                  | 1620                 | 11111-11111- | 11111-11-11111 |             |         |      |       |

## **Btw-correctie**

| OPSLAAN              | EN SLUITEN        | 8 ∽ +                  | Ē D.▼            | ĸĸ      | > >I | VRIJGE | VEN | TEGENBO | EKEN |       |
|----------------------|-------------------|------------------------|------------------|---------|------|--------|-----|---------|------|-------|
| Soort:               | Btw voor verkoc - | Organisatie:           | 1 - VN - Your Ga | irden   | ې Va | luta:  | EUR | 1,00    | •    | BASIS |
| Status:              | In balans         | * TaxPeriod:           | 02-2019 D        | gulenst | Be   | drag:  | 1.  | .350,00 |      |       |
|                      | Blokkeren         |                        | 28-2-2019 👻      |         |      |        |     |         |      |       |
|                      |                   | Omschrijving:          | BTW Privé auto   |         |      |        |     |         |      |       |
| DOCUMENTGEGE         | VENS FINANC       |                        |                  |         |      |        |     |         |      |       |
| Batch:               |                   |                        |                  |         |      |        |     |         |      |       |
| * Boekingsperiode:   | 02-2019           | Q                      |                  |         |      |        |     |         |      |       |
| * Rek. correctie:    | 4680 - Over       | ige autokosten 🛛 🔎     |                  |         |      |        |     |         |      |       |
| * Subrek, aanpassen: | 11111-11111       | -11111-11-11111-111111 |                  |         |      |        |     |         |      |       |

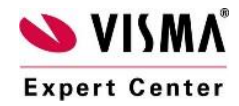